# **WISO MeinVerein**

## Zusatzleistzung erstellen

Eine Zusatzleistung in der MeinVerein Anwendung, kann wie das Wort schon sagt, nur zusätzlich zu einem Standardbeitrag abgerechnet werden. Sollten Sie bisher keinen *"Standardbeitrag"* (z.B. regulären Mitgliedsbeitrag) eingerichtet haben, finden Sie eine ausführliche Schritt-für-Schritt-Anleitung im Kapitel <u>"Beiträge und Spenden anlegen</u>" in unserem Handbuch. Ist bereits ein Standardbeitrag bereits hinterlegt, finden Sie unten eine Anleitung.

#### Wichtiger Hinweis

Prinzipiell müssen Standardbeitrag und Zusatzleistung zum abrechnen den selben "Zeitraum" (also z.B. monatlich & monatlich) haben. Einzige Ausnahme: Eine Zusatzleistung kann auch einmalig abgerechnet werden, auch wenn der Standardbeitrag einen anderen Zeitraum aufweist.

### Schritt-für-Schritt-Anleitung

- 1. Navigieren Sie in der Anwendung wie folgt: "Einstellungen" -> "Beiträge & Spenden".
- Klicken Sie auf *"+ Beitrag / Spende anlegen"*, vergeben Sie eine Bezeichnung und drücken Sie die *"Enter"* bzw. Eingabetaste Ihrer Tastatur.

In unserem Beispiel (s.u.) vergeben wir die Bezeichnung "Zusatzleistung".

|                    | Beiträge & Spenden                         | Verwerfen SPEICHERN |
|--------------------|--------------------------------------------|---------------------|
| Einstellungen      |                                            |                     |
| Vereinsdaten       | 🥌 Zusatzleistung 🍬 🗉                       |                     |
| Account            | Typ Zeitraum                               |                     |
|                    | Zusatzleistungen Y Einmalig                | ~                   |
| Rollen & Rechte    | Steuerkategorie Tags                       |                     |
| Nummernkreis       | 2000 Einnahmen Bereich 2000 Tag hinzufügen |                     |
| Beiträge & Spenden | Wert Betrag                                |                     |
| Leistungen         | Einheit ~ 0.00 % C                         |                     |

- 3. Klicken Sie auf den kleinen v-Pfeil rechtseitig, um nun die folgenden Einstellungen vorzunehmen:
  - Als "*Typ*" wählen Sie "Zusatzleistung" aus.

- Unter "Zeitraum" fest, ob diese Leistung "Einmalig", "Monatlich", "Quartalsweise", "Halbjährlich" oder "Jährlich" abgerechnet werden soll.
- Legen Sie den *"Betrag"* fest.

#### TIPP

Belassen sie den Betrag auf 0,00€, können Sie diesen individuell im jeweiligen Mitgliedsprofil später festlegen.

- Falls erforderlich, wählen Sie die *"Steuerkategorie"* (durch klick auf das Drop-Down-Menü können Sie über *"Steuerkontenliste anzeigen"* das SKR49 aufrufen) aus, tragen Sie die Mehrwertsteuer im Feld *"MwST"* ein, hinterlegen Sie *"Tags"* und ändern *"Verwendungszweck/Rechnungsposition"* ab.
- 4. "Speichern" Sie dies ab.
- Wechseln Sie in den Bereich "Listen" -> "Mitglieder & Kontakte" wählen öffnen das entsprechende Profil zum bearbeiten aus.
- Im Bereich "Beiträge & Spenden" des Mitgliedsprofils können Sie nun durch Klick auf "+ Zusatzoption" die Zusatzleistung zugeteilt werden.

| Beiträge & Spenden 0               |                                  |                 |                        |                        | ^ |
|------------------------------------|----------------------------------|-----------------|------------------------|------------------------|---|
| Typ<br>Mitgliedsbeitrag - monatl 🗸 | Nächste Fälligkeit<br>28.12.2023 | Ē               | Letzte Abrechnung am 🔀 | <b>50,00 €</b> / Monat | 亩 |
| ➡ Zusatzoption                     |                                  | option          |                        |                        |   |
|                                    |                                  | 🔁 Beitrag / Spe | nde anlegen            |                        |   |

| )                           | Nächste Fälligke | it     | Letzte Abrechnung | g am 🚯 |                        |   |
|-----------------------------|------------------|--------|-------------------|--------|------------------------|---|
| Mitgliedsbeitrag - monatl 🛩 | 28.12.2023       | Ē      |                   | Ē      | <b>50,00 €</b> / Monat | 莭 |
| Zusatzbeitrag               |                  | Anzahl | Betrag            |        |                        |   |
| Zusatzleistung              |                  | 1      | 0                 |        |                        | Ŵ |
|                             |                  | •      | Zusatzoption      |        |                        |   |
|                             |                  |        |                   |        |                        |   |

- 7. Wählen Sie auf die entsprechende Zusatzleistung unter "**Zusatzbeitrag**" aus, legen Sie die Anzahl fest und tragen ggf. den abzurechnenden Betrag ein.
- 8. Klicken Sie auf "Speichern" um den Vorgang abzuschließen.

Wie Sie spezifische Leistungen mithilfe von Zusatzleistungen abrechnen, zeigen wir Ihnen in diesem <u>Video-Tutorial</u>.

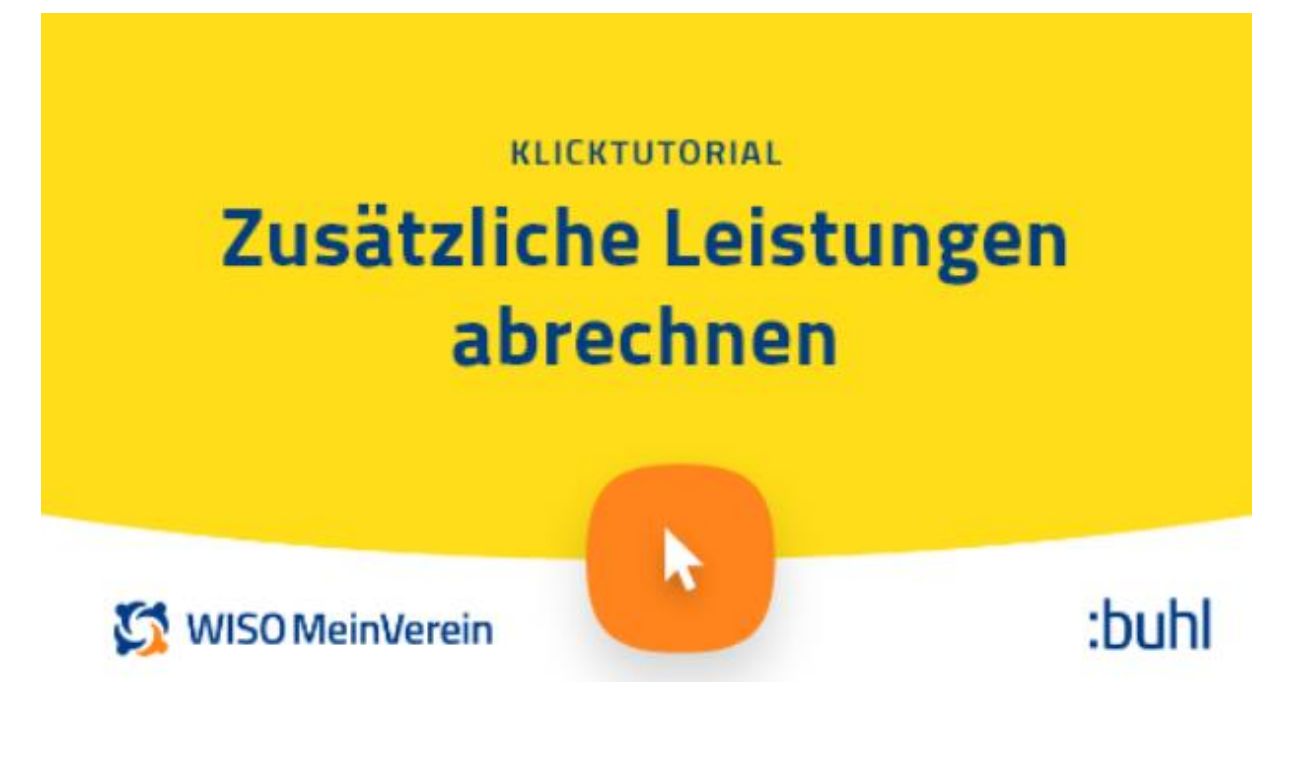